## Femap Tips and Tricks: Temperature Loading Import from Excel

Sometimes element or nodal temperature distributions that are created by thermal solvers are only available in the form of a spreadsheet. We would like to take these values and turn them into a load case for subsequent analysis, so let's see how to do this in Femap.

The demonstration model for this is a very simple strip of ten quad elements, and we also have a temperature distribution in the form of a spreadsheet, which has actually been saved in a comma delimited format.

| Paste<br>Clipboar                                                    | K Calibr<br>≩ ▼<br>Ø IS .                                      | i • 11 •<br>7 ∐ •   ⊞ •   ૐ<br>Font                                              | A <sup>*</sup> A <sup>*</sup> ≡<br>* <u>A</u> * ≡ | E Z Z | ≫r ≣<br>≇≇ ⊡ar | General ▼   \$ * % *   *.00 *00 Number | Condition<br>Format as<br>Cell Styles | nal Formatting *<br>: Table *<br>s *<br>tyles | G ■ Insert ▼<br>M Delete ▼<br>Format ▼<br>Cells | Σ * A<br>Σ * Z<br>Sort &<br>Z * Filter *<br>Editing | Find &<br>Select * |
|----------------------------------------------------------------------|----------------------------------------------------------------|----------------------------------------------------------------------------------|---------------------------------------------------|-------|----------------|----------------------------------------|---------------------------------------|-----------------------------------------------|-------------------------------------------------|-----------------------------------------------------|--------------------|
|                                                                      | A1                                                             | ▼ (* fx                                                                          | Element                                           | ID    |                |                                        |                                       |                                               |                                                 |                                                     |                    |
| 4                                                                    | A                                                              | В                                                                                | С                                                 | D     | E              | F G                                    | Н                                     | I                                             | J K                                             | ( L                                                 | M                  |
| Eler                                                                 | ment ID                                                        | emperature (deg C)                                                               |                                                   |       |                |                                        |                                       |                                               |                                                 |                                                     |                    |
|                                                                      | 1                                                              | 220                                                                              |                                                   |       |                |                                        |                                       |                                               |                                                 |                                                     |                    |
| 3                                                                    | 2                                                              | 220                                                                              |                                                   |       | V1             |                                        |                                       |                                               |                                                 |                                                     | 7                  |
| 1                                                                    | 3                                                              | 220                                                                              |                                                   |       |                |                                        |                                       |                                               |                                                 |                                                     |                    |
| 5                                                                    | 4                                                              | 220                                                                              |                                                   |       |                |                                        |                                       |                                               |                                                 |                                                     |                    |
| 5                                                                    | 5                                                              | 220                                                                              |                                                   |       |                |                                        |                                       |                                               |                                                 |                                                     |                    |
| 7                                                                    | 6                                                              | 220                                                                              |                                                   |       |                | ~                                      |                                       |                                               |                                                 |                                                     |                    |
| 3                                                                    | 7                                                              | 230                                                                              |                                                   |       | -              |                                        |                                       |                                               |                                                 |                                                     |                    |
| Э                                                                    | 8                                                              | 245                                                                              |                                                   |       |                | $\langle \rangle$                      |                                       |                                               |                                                 |                                                     |                    |
| LO                                                                   | 9                                                              | 265                                                                              |                                                   |       |                | $\sim$                                 |                                       |                                               |                                                 |                                                     |                    |
| 11                                                                   | 10                                                             | 290                                                                              |                                                   |       |                |                                        | $\langle \rangle$                     |                                               |                                                 |                                                     |                    |
|                                                                      |                                                                |                                                                                  |                                                   |       |                |                                        |                                       |                                               |                                                 |                                                     |                    |
| .2                                                                   | 11                                                             | 335                                                                              |                                                   |       |                |                                        |                                       |                                               |                                                 |                                                     |                    |
| .2<br>.3                                                             | 11<br>12                                                       | 335                                                                              |                                                   |       |                |                                        | ~                                     | $\sim$                                        |                                                 |                                                     |                    |
| .2<br>.3<br>.4                                                       | 11<br>12<br>13                                                 | 335<br>335<br>290                                                                |                                                   |       |                |                                        |                                       | $\checkmark$                                  |                                                 |                                                     | -                  |
| 12<br>13<br>14                                                       | 11<br>12<br>13<br>14                                           | 335<br>335<br>290<br>265                                                         |                                                   |       |                |                                        |                                       |                                               |                                                 |                                                     |                    |
| 12<br>13<br>14<br>15                                                 | 11<br>12<br>13<br>14<br>15                                     | 335<br>335<br>290<br>265<br>245                                                  |                                                   |       |                |                                        |                                       |                                               |                                                 |                                                     |                    |
| 12<br>13<br>14<br>15<br>16<br>17                                     | 11<br>12<br>13<br>14<br>15<br>16                               | 335<br>335<br>290<br>265<br>245<br>230                                           |                                                   |       |                |                                        |                                       |                                               |                                                 |                                                     |                    |
| 12<br>13<br>14<br>15<br>16<br>17<br>18                               | 11<br>12<br>13<br>14<br>15<br>16<br>17                         | 335<br>335<br>290<br>265<br>245<br>230<br>220                                    |                                                   |       |                |                                        |                                       |                                               |                                                 |                                                     |                    |
| 12<br>13<br>14<br>15<br>16<br>17<br>18<br>19                         | 11<br>12<br>13<br>14<br>15<br>16<br>17<br>18                   | 335<br>335<br>290<br>265<br>245<br>230<br>220<br>220                             |                                                   |       |                |                                        |                                       |                                               |                                                 |                                                     |                    |
| 12<br>13<br>14<br>15<br>15<br>16<br>17<br>18<br>19<br>20             | 11<br>12<br>13<br>14<br>15<br>16<br>17<br>18<br>19             | 335<br>335<br>290<br>265<br>245<br>230<br>220<br>220<br>220                      |                                                   |       | i k            |                                        |                                       |                                               |                                                 |                                                     |                    |
| 12<br>13<br>14<br>15<br>16<br>17<br>18<br>19<br>20<br>21             | 11<br>12<br>13<br>14<br>15<br>16<br>17<br>18<br>19<br>20       | 335<br>335<br>290<br>265<br>245<br>230<br>220<br>220<br>220<br>220<br>220        |                                                   |       | k              |                                        |                                       |                                               |                                                 |                                                     |                    |
| 12<br>13<br>14<br>15<br>15<br>16<br>17<br>18<br>20<br>20<br>21<br>22 | 11<br>12<br>13<br>14<br>15<br>16<br>17<br>18<br>19<br>20<br>21 | 335<br>335<br>290<br>265<br>245<br>220<br>220<br>220<br>220<br>220<br>220<br>220 |                                                   |       | چر<br>ب        |                                        |                                       |                                               |                                                 |                                                     |                    |

These temperatures can be imported into Femap in the form of a results vector.

In the menu select **File / Import / Analysis Results...** and in the resulting *Import Results From* dialog, select **Comma-Separated**.

| Import Results From | <b>—</b>  |
|---------------------|-----------|
| Analysis Format     |           |
| Туре                | ▼         |
| © NASTRAN           | ABAQUS    |
| NX Nastran 👻        | C ANSYS   |
| Femap Neutral       | C LS-DYNA |
| Omma-Separated      | © MARC    |
| Femap Structural    | SINDA/G   |
| Femap Optimization  | PATRAN    |
| I-DEAS              | CAEFEM    |
|                     |           |
| ОК                  | Cancel    |

Click **OK** and browse to select the spreadsheet csv file that contains the temperature distribution data.

In the Read Comma-Separated Table dialog ensure that the format settings match the spreadsheet layout. For this example we are reading in nodal data, and we'll create a new output set with an ID of 9000000. Click **OK**.

| Read Comma-Separa    |                             | ×  |  |  |
|----------------------|-----------------------------|----|--|--|
| Format               | Output Type                 |    |  |  |
| 📝 First Row Contai   | Nodal                       |    |  |  |
| First Column Cor     | V First Column Contains IDs |    |  |  |
| Set and Vector Optio |                             |    |  |  |
| Create New Set       |                             |    |  |  |
| Add to Active Set    |                             |    |  |  |
| First Vector ID      | 9000000                     | ОК |  |  |
| Vectors are XYZ      | Cancel                      |    |  |  |

We can check the temperature values by plotting them out as if they were results vector values.

Click the **Post Data** icon on the *Post* toolbar then select the vector **9000000. Temperature (deg C)** in the *Output Set Contour* box.

| Select PostPro | cessing Data               |                        |                   |         | <b>—</b> ×-   |
|----------------|----------------------------|------------------------|-------------------|---------|---------------|
| View 1         | Untitled                   |                        |                   |         |               |
| Data Selectio  | n                          | Section Cut Options    |                   |         |               |
| Category       | 0Any Output 👻              | Out Model              | Parallel S        | ections | Section       |
| Туре           | Type 0Value or Magnitude 👻 |                        | Multiple Sections |         |               |
|                | Data at Corners            |                        |                   |         |               |
| Output Set     |                            | Program                | Analysi           | s Type  | Set Value     |
| 1Table Out     | put 🔻                      | Comma-Separat<br>Table | ed Unkr           | iown    | 0.            |
| Output Vecto   | rs                         |                        |                   |         |               |
| Deformation    | Transformation             | Туре                   |                   | ID      | Value         |
|                |                            | М                      | aximum            |         |               |
| Contour        | Transformation             | M                      | INIMUM            |         |               |
| 9000000Te      | emperature (deg C)         | Node M                 | aximum            | 11      | 335.          |
|                |                            | м                      | inimum            | 1       | 220.          |
| Final Output   | Set                        | Contour                | Options           | Trac    | ce Locations  |
|                | <b>*</b>                   | Contour                | Vectors           | Strea   | mline Options |
| Output Set I   | ncrement 1                 | Laminate               | Options           | OF      | Cancel        |
|                |                            | Freebody               | Display           | UK      | Cancer        |

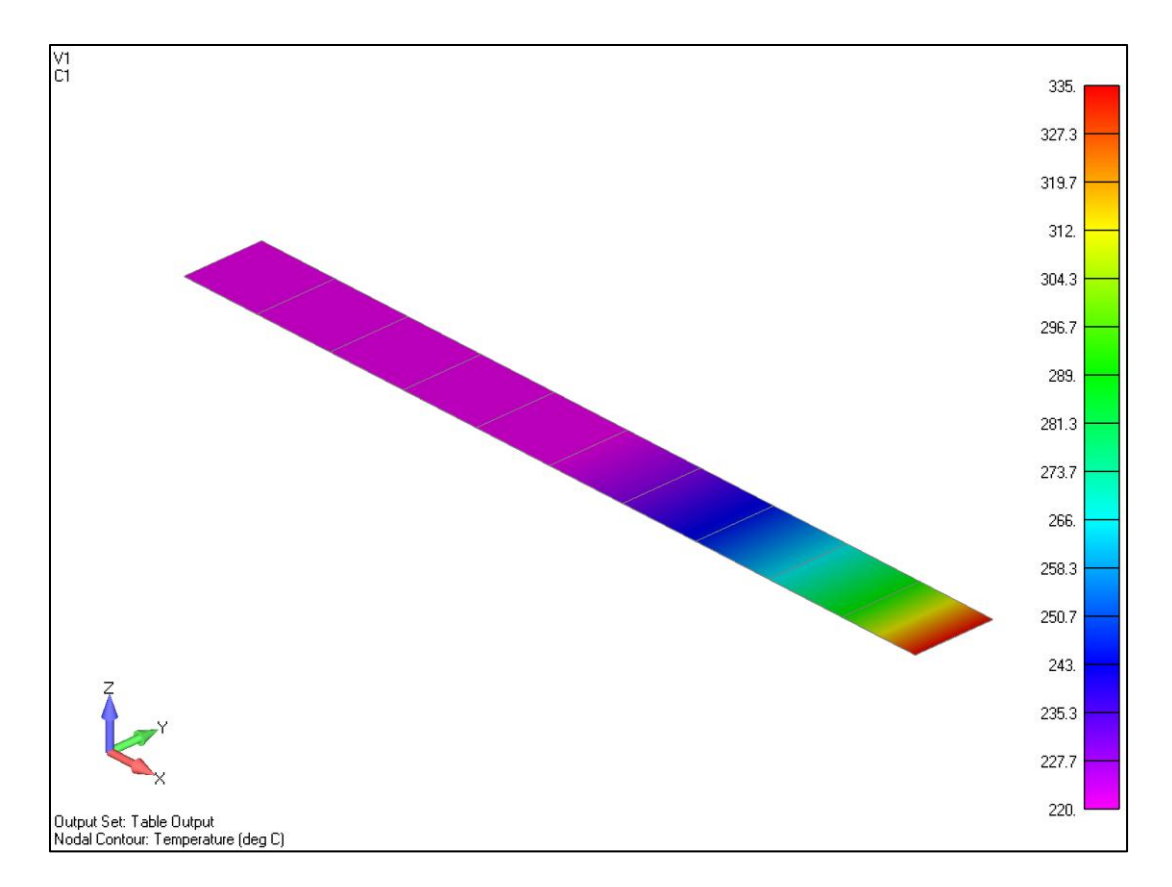

The next step is to convert this results vector into a load case.

In the menu, select Model / Load / From Output... and enter a title in the following dialog, and click OK.

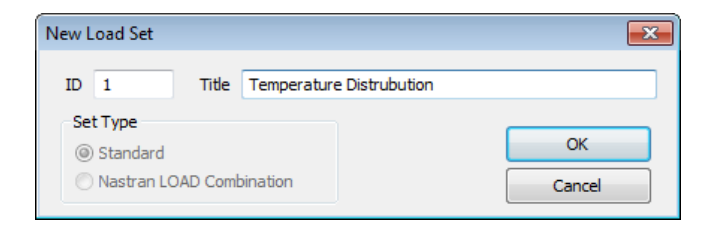

As this is nodal temperature data, in the *Select Type of Load* dialog, select **Temperatures** in the *Nodal Loads* column and click **OK**.

| Select Type of Load |                   | ×                 |  |  |
|---------------------|-------------------|-------------------|--|--|
| Defined On          |                   |                   |  |  |
| Node/Elem Opin      | t 🔘 Curve 🔘 Surfa | ce 🛛 🕅 Select All |  |  |
| Nodal Loads         | Elemental Loads   | Fluid Loads       |  |  |
| Forces/Moments      | Distributed Load  | Pressure          |  |  |
| Displacements       | Pressures         | Tracking Quantity |  |  |
| Velocities          |                   |                   |  |  |
| Accelerations       |                   |                   |  |  |
| Temperatures        | Temperatures      | 🔘 Fan Curve       |  |  |
| Heat Generation     | Heat Generation   |                   |  |  |
| Heat Flux           | Heat Flux         |                   |  |  |
|                     | Convection        | ОК                |  |  |
|                     | Radiation         |                   |  |  |
|                     |                   | Cancel            |  |  |
|                     |                   |                   |  |  |

In the subsequent *Create Loads From Output* dialog, pick up the temperature vector in the **X Vector** box, and click **OK**.

| Create Loads | s From Output              |            | <b>X</b>        |
|--------------|----------------------------|------------|-----------------|
| Load Set 1   | Temperature Distrubution   |            |                 |
| Color 10     | Palette Layer 1            | Output Set | 1Table Output 👻 |
| X Vector     | 00000Temperature (deg C) 👻 | RX Vector  | <b>.</b>        |
| Y Vector     | <b></b>                    | RY Vector  | ▼               |
| Z Vector     |                            | RZ Vector  | -               |
| Face ID      |                            |            | OK Cancel       |

The temperature load definition has now been created.

You can watch the video of this Femap tip on <u>YouTube</u>.